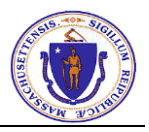

# How to Submit a Retail Record in ePLACE

- 1. Go to the ePLACE Link: <u>https://elicensing.mass.gov/CitizenAccess/Default.aspx</u>
- 2. Login to your account:

| Home Manage Licenses, Permits and Certificates File and Track Complaints                                                                                                    |                                                         |  |  |  |  |  |  |
|----------------------------------------------------------------------------------------------------|---------------------------------------------------------|--|--|--|--|--|--|
| Advanced Search 🗸                                                                                                    | Advanced Search 🗸                                       |  |  |  |  |  |  |
|                                                                                                    |                                                         |  |  |  |  |  |  |
| Welcome to the Commonwealth of Massachusetts ePLACE<br>Portal<br>The Commonwealth of Massachusetts is pleased to offer access to many licensing,<br>permitting and certificate services online. With this Portal, the Commonwealth hopes to<br>deliver more efficient, convenient, and interactive e-government services.<br>Options for Licensees & Applicants: | Login<br>User Name or E-mail:<br>BostonLLA<br>Password: |  |  |  |  |  |  |
| - Apply for, Renew, or Amend a License, Permit or Certificate Application - Make Required Payments Online                                                                                                    | Login »                                                 |  |  |  |  |  |  |

3. Select Manage Licenses, Permits and Certificates

| Home    | Manage Lice | enses, Permits and C | Certificates <mark></mark> File | and Track Complaints |
|---------|-------------|----------------------|---------------------------------|----------------------|
| Dashboa | rd My Rec   | ords My Account      | Advanced S                      | earch 🔻              |

## 4. Select File an Online Application

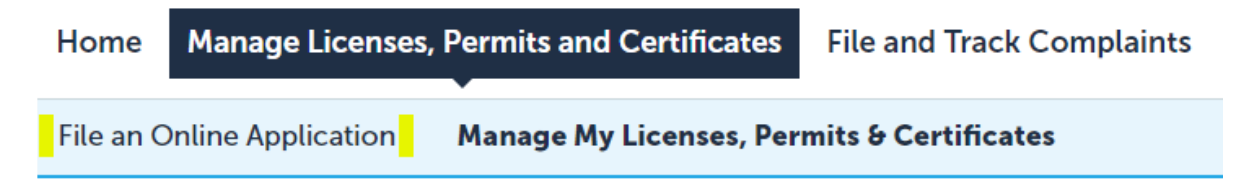

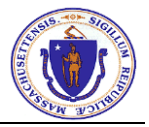

5. Read and accept the terms and select Continue:

 File an Online Application
 Manage My Licenses, Permits & Certificates

## Online Applications and Record Authorization Form

Welcome to the Commonwealth of Massachusetts ePLACE Portal. In order to continue, you must review and accept the terms outlined as set forth below. Click the "Continue" button in order to proceed with the online submission process.

In order to perform licensing and permitting transactions online, you were required to register for the ePLACE Portal. All registered users of the ePLACE Portal are required to agree to the following:

1. Use of the Commonwealth of Massachusetts ePLACE Portal is subject to federal and state laws, which may be amended from time to time, including laws governing unauthorized access to computer Portals. Online inquiries and transactions create electronic records that in some instances might be disclosed to third parties

I have read and accepted the above terms.

Continue »

6. Select the Alcoholic Beverages Control Commission – Retail menu item and select Retail Record Scroll down to the bottom of the page and select Continue.

## ePLACE Online Services

#### New Applicants and Consumers:

The Commonwealth of Massachusetts ePLACE portal provides the ability to file applications for licensure, permits, and certificates and submit complaints. From the listing below, please select the service you would like to use and click the continue button.

Existing Licensees, Permit or Certificate Holders:

You may use the "Manage Licenses, Permits, & Certificate" tab to renew or amend a license, permit or certificate. **NOTE**: The Division of Professional Licensure's "License Amendment" service below can be used to update information, such as mailing address, across multiple licenses.

If your license or permit is not listed under the "Manage Licenses, Permits & Certificates" tab, please select the "Link your online account to an existing record" option found under the "Link Your Account" section below. You will be prompted for a "record identification code" and "authorization code." This information was provided to you on your renewal notice or other recent communication from the Agency.

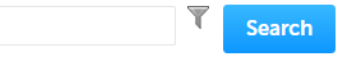

Link Your License/Permit/Certificate to Your Account

Alcoholic Beverages Control Commission - Retail
 Retail Record - Only for Municipalities

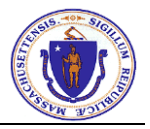

- 7. Fill out the required fields for this Retail Record.
  - **Note**: This form is used to submit one transaction, if you have multiple Applications/Amendments to submit, you must repeat the process for each one.

| Retail Record            |                                      |                                   |                                                |
|--------------------------|--------------------------------------|-----------------------------------|------------------------------------------------|
| 1 Step 1                 | 2 Step 2                             | 3 Review                          | 4 Record Issuance                              |
| Step 1: Step 1> Page     | e <b>1</b><br>ould only be submitted | l by the Local Licensing Board fo | or a given town.<br>* indicates a required fie |
|                          |                                      |                                   |                                                |
| RETAIL RECORD            |                                      |                                   |                                                |
| Contact Person Name:     |                                      |                                   |                                                |
| * Contact Email Address: |                                      |                                   |                                                |
| Contact Phone Number:    |                                      |                                   |                                                |
| Entity Name:             |                                      |                                   |                                                |
| Town Name:               |                                      | Select                            | •                                              |
| Notes:                   |                                      |                                   |                                                |
|                          |                                      |                                   |                                                |
|                          |                                      | spell check                       | 1                                              |
|                          |                                      | speireneek                        |                                                |
| Record Type Selec        | tion                                 |                                   |                                                |
| RECORD TYPE SELECTION    | N                                    |                                   |                                                |
| Application:             |                                      |                                   |                                                |
| Amendment:               |                                      |                                   |                                                |
| Reconsideration:         |                                      |                                   |                                                |
| Other:                   |                                      |                                   |                                                |

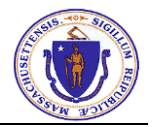

8. The next page is the Documents page. You are required to upload a minimum of one document.

| Retail Record                                   |                  |                 |                |                              |
|-------------------------------------------------|------------------|-----------------|----------------|------------------------------|
| 1 Step 1                                        | 2 Step 2         | 3 R             | eview          | 4 Record Issuance            |
| Step 2:Step 2>Page                              | 1                |                 |                | * indicates a required field |
| Manage Document                                 | s                |                 |                |                              |
| The maximum file size allowed is                | s 20 MB.         |                 |                |                              |
| Name Type                                       | Size             | Latest Update   | Action         |                              |
| No records found.                               |                  |                 |                |                              |
| elect the Add button<br>File Upload             | and select the   | e document from | your computer. | ×                            |
| The maximum file size a Test Boston Application | llowed is 20 MB. | 100%            |                |                              |
|                                                 |                  |                 |                |                              |
| Continue                                        | Add              | Remove All      | Cancel         |                              |

9.

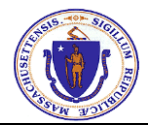

Remove

- **10**. Once the file is uploaded, select the **Continue** button.
- If you want to add additional documents, select the Add button again. Select the appropriate document type from the dropdown list.

| Select          | • |  |
|-----------------|---|--|
| Select          |   |  |
| Amendment       |   |  |
| Application     |   |  |
| Reconsideration |   |  |
| Description:    |   |  |
|                 |   |  |
|                 |   |  |
|                 |   |  |
|                 |   |  |
|                 |   |  |

## 12. Select Save

| * Type:                              |   |          |  |
|--------------------------------------|---|----------|--|
| Application                          | - |          |  |
| File:<br>Test Roston Application pdf |   |          |  |
| 100%                                 |   |          |  |
| Description:                         |   |          |  |
|                                      |   | *        |  |
|                                      |   |          |  |
|                                      |   | <b>*</b> |  |
| spell check                          |   | 11       |  |
|                                      |   |          |  |
| Save Add Remove All                  |   |          |  |

13. Confirm the documents have completed uploading. If they are still uploading, it will say **Pending** in the Latest Action Column.

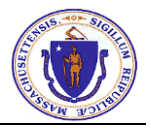

14. Once they have successfully uploaded, that column will have today's date. When you have completed uploading documents select **Continue**.

| The attachment(s) has/have been successfully uploaded.         It may take a few minutes before changes are reflected. |             |          |               |   |                   |  |
|----------------------------------------------------------------------------------------------------|-------------|----------|---------------|---|-------------------|--|
| Retail Record                                                                                                    |             |          |               |   |                   |  |
| 1 Step 1 2 Step 2 3 Review 4 Record Issuance                                                                           |             |          |               |   | 4 Record Issuance |  |
| Step 2: Step 2> Page 1 * indicates a required field.                                                                   |             |          |               |   |                   |  |
| Manage Documents                                                                                                    |             |          |               |   |                   |  |
| The maximum file size allowed is 20 MB.                                                                                |             |          |               |   |                   |  |
| Name                                                                                                    | Туре        | Size     | Latest Update | е | Action            |  |
| Test Boston<br>Application.pdf                                                                                         | Application | 87.87 KB | 09/27/2021    |   | Actions 🗸         |  |

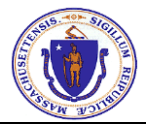

## **15**. Review the information on the Review page and select **Continue**.

#### Retail Record

| 1 Step 1                         |                    | 2 Step 2            | 3                      | 8 Review                | 4 Record                | Issuance                |  |  |
|----------------------------------|--------------------|---------------------|------------------------|-------------------------|-------------------------|-------------------------|--|--|
| Step 3:Revie                     | ew                 |                     |                        |                         |                         |                         |  |  |
| Save and res                     | sume later         |                     |                        |                         |                         | Continue »              |  |  |
| Please review all in             | formation below.   | To make changes, cl | ick the Edit button in | the section you wish to | change. To move on, cli | ck the Continue button. |  |  |
| Record Typ                       | e                  |                     |                        |                         |                         |                         |  |  |
| Retail Record                    |                    |                     |                        |                         |                         |                         |  |  |
| Retail Reco                      | rd                 |                     |                        |                         |                         |                         |  |  |
| RETAIL RECORD                    |                    |                     |                        |                         |                         | Edit                    |  |  |
| Contact Person N                 | lame:              |                     |                        | Jane Doe                |                         |                         |  |  |
| Contact Email Address:           |                    |                     | 1                      | LLA@boston.gov          |                         |                         |  |  |
| Contact Phone Number: 1233455678 |                    |                     | 1233455678             |                         |                         |                         |  |  |
| Entity Name:                     |                    |                     | -                      | Test Entity Name        |                         |                         |  |  |
| Town Name:                       |                    |                     | 1                      | Boston                  |                         |                         |  |  |
| Notes:                           |                    |                     |                        | Test Notes regardi      | ng this transaction.    |                         |  |  |
| Record Typ                       | e Selectior        | n                   |                        |                         |                         |                         |  |  |
| RECORD TYPE SE                   | LECTION            |                     |                        |                         |                         | Edit                    |  |  |
| Application:                     |                    |                     | ,                      | Yes                     |                         |                         |  |  |
| Amendment:                       |                    |                     | 1                      | No                      |                         |                         |  |  |
| Reconsideration:                 |                    |                     | 1                      | No                      |                         |                         |  |  |
| Other:                           |                    |                     | 1                      | No                      |                         |                         |  |  |
| Manage Do                        | cuments            |                     |                        |                         |                         | Edit                    |  |  |
| The maximum file                 | size allowed is 20 | MB.                 |                        |                         |                         |                         |  |  |
| Name                             | Туре               | Size                | Latest Update          | Action                  |                         |                         |  |  |
| Test Boston<br>Application.pdf   | Application        | 87.87 KB            | 09/27/2021             | Actions <b>v</b>        |                         |                         |  |  |
|                                  |                    |                     |                        |                         |                         |                         |  |  |
|                                  |                    |                     |                        |                         |                         |                         |  |  |
| Save and res                     | ume later          |                     |                        |                         |                         | Continue »              |  |  |

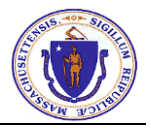

16. You will see a Successfully Completed message and a Record ID:

| Retail Record                                                                     |  |  |  |  |  |
|-----------------------------------------------------------------------------------|--|--|--|--|--|
| 1 Step 1 2 Step 2 3 Review 4 Application Submission                               |  |  |  |  |  |
| Step 4:Application Submission                                                     |  |  |  |  |  |
| Successfully Completed.                                                           |  |  |  |  |  |
| Thank you for using our online services.<br>Your Record Number is 2021-000007-RR. |  |  |  |  |  |
| You will need this number to check the status of your application.                |  |  |  |  |  |
| Thank you for your application.                                                   |  |  |  |  |  |

You can see the status of your transaction on the Manage my Licenses and Permits page:

Showing 1-10 of 21 | Download results | Add to collection

| Date       | ldentifying<br>Number | Record Type   | Entity<br>Name      | Expiration<br>Date | Status    |
|------------|-----------------------|---------------|---------------------|--------------------|-----------|
| 09/27/2021 | 2021-000007-<br>RR    | Retail Record | Test Entity<br>Name |                    | Submitted |

The available statuses are:

- Submitted The transaction has been submitted and is ready for the Licensing Staff to review.
- In Review The transaction is currently being reviewed by the Licensing Staff.
- Closed A Retail Application/Amendment has been created using the information provided in your Retail Record submission.
- Withdrawn The transaction was withdrawn by the Licensing Staff. This is used in cases where a transaction was submitted in error.
- 17. When your Retail Record is still in the Submitted or In Review status, you have the ability to upload additional documentation if requested.

To do so, follow the steps below:

## 18. Go to Manage my Licenses and Certificates

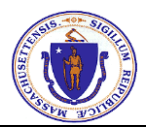

## 19. Select the Identifying Number of the record

Showing 1-10 of 21 | Download results | Add to collection

| Date       | ldentifying<br>Number | Record Type   | Entity<br>Name      | Expiration<br>Date | Status    |
|------------|-----------------------|---------------|---------------------|--------------------|-----------|
| 09/27/2021 | 2021-000007-<br>RR    | Retail Record | Test Entity<br>Name |                    | Submitted |

## 20. Select Record Info and then Attachments.

| Home Manage Lic                                                       | enses, Permits and Ce | rtificates | File and Track Complaints        |  |  |
|-----------------------------------------------------------------------|-----------------------|------------|----------------------------------|--|--|
| File an Online Application Manage My Licenses, Permits & Certificates |                       |            |                                  |  |  |
| Record 2021-000<br>Retail Record<br>Record Status: In                 | 010-RR:<br>Review     |            | Add to cart<br>Add to collection |  |  |
| Record Info 🔻                                                         | Payments 🔻            | Custom C   | Component                        |  |  |
| Record Details                                                        |                       |            |                                  |  |  |
| Related Records                                                       |                       |            |                                  |  |  |
| Attachments                                                           |                       |            |                                  |  |  |

## 21. Select the **Add** button.

| Record Info     Payments     Custom Component       ttachments     Entity       e maximum file size allowed is 20 MB.       lame     Type     Size     Action     Entity       PNG     Application     22.11 KB     Actions <ul> <li>Retail Record - 2021-000010-RR</li> </ul> | Record 2<br>Retail Re<br>Record 2     | 2021-000010-F<br>ecord<br>Status: In Revie       | R:<br>w                 |                     |                                          | Add to cart<br>Add to collection |
|----------------------------------------------------------------------------------------------------|---------------------------------------|--------------------------------------------------|-------------------------|---------------------|------------------------------------------|----------------------------------|
| ttachments         Type       Size       Action       Entity         LPNG       Application       22.11 KB       Actions  Retail Record - 2021-000010-RR                                                                                                    | Recor                                 | rd Info 🔻                                        | Payments 🔻              | Custom Co           | mponent                                  |                                  |
| 2.PNG Application 22.11 KB Actions Retail Record - 2021-000010-RR                                                                                                    | ttachm                                | nents<br>n file size allowed is 20               | MB.                     |                     |                                          |                                  |
|                                                                                                    | i <b>ttachm</b><br>ne maximun<br>Name | nents<br>n file size allowed is 20<br>Type       | MB.<br>Size             | Action              | Entity                                   |                                  |
|                                                                                                    | ttachm<br>ne maximun<br>Name<br>2.PNG | n file size allowed is 20<br>Type<br>Application | MB.<br>Size<br>22.11 KB | Action<br>Actions 🔻 | Entity<br>Retail Record - 2021-000010-RR |                                  |

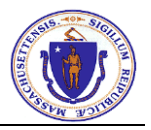

22. Upload additional documentation

| File Upload                |               |            | ×      | : |
|----------------------------|---------------|------------|--------|---|
| The maximum file size allo | wed is 20 MB. |            |        |   |
| Test Boston Application.p  | df            | 100%       |        |   |
|                            |               |            |        |   |
|                            |               |            |        |   |
|                            |               |            |        |   |
|                            |               |            |        |   |
|                            |               |            |        |   |
| Continue                   | Add           | Remove All | Cancel |   |

## 23. Select Continue

24. Select File Type from the dropdown list, then **Save**.

| Record 2021-000010-RR:     Add to collect       Retail Record     Add to collect       Record Status: In Review     Collect |                    |                   |            |                  |                                |        |
|----------------------------------------------------------------------------------------------------|--------------------|-------------------|------------|------------------|--------------------------------|--------|
| Recor                                                                                                    | d Info 🔻           | 1                 | Payments 🔻 | Custom Co        | mponent                        |        |
| Attachm                                                                                                    | ents               |                   |            |                  |                                |        |
| The maximum                                                                                                    | n file size allowe | ed is <b>20 N</b> | NB.        |                  |                                |        |
| Name                                                                                                    | Туре               |                   | Size       | Action           | Entity                         |        |
| 2.PNG                                                                                                    | Applicat           | ion               | 22.11 KB   | Actions <b>v</b> | Retail Record - 2021-000010-RR |        |
| *Type:<br>Other<br>File:<br>Small.PNG<br>Description                                                                        | )%<br>1:           |                   |            | •                | *                              | Remove |
| spell check<br>Save                                                                                                    | Add                | Remov             | re All     |                  | *                              |        |

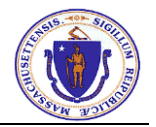

25. Your additional documents have been successfully uploaded, and the Licensing Staff at ABCC can view them.

| · · · · |  |
|---------|--|
|         |  |
|         |  |
|         |  |
|         |  |
|         |  |

The attachment(s) has/have been successfully uploaded. It may take a few minutes before changes are reflected.

| Record 2021-000007-RR:Add to collectionRetail RecordRecord Status: Submitted |                            |            |                  |                                |  |  |  |
|------------------------------------------------------------------------------|----------------------------|------------|------------------|--------------------------------|--|--|--|
| Record Inf                                                                   | • •                        | Dayments 🔻 | Custom Cor       | nponent                        |  |  |  |
| Attachment                                                                   | ts<br>size allowed is 20 N | IB.        |                  |                                |  |  |  |
| Name                                                                         | Туре                       | Size       | Action           | Entity                         |  |  |  |
| Test Boston<br>Application.pdf                                               | Application                | 87.87 KB   | Actions <b>v</b> | Retail Record - 2021-000007-RR |  |  |  |
| Test Boston<br>Application.pdf                                               | Other                      | 87.87 KB   | Actions <b>v</b> | Retail Record - 2021-000007-RR |  |  |  |